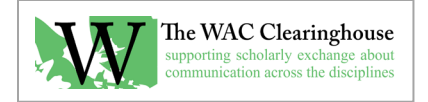

## Adding DOIs for Books on the WAC Clearinghouse Tools Site

1. Visit <u>https://wactools.colostate.edu</u> and click "Log In" on the menu.

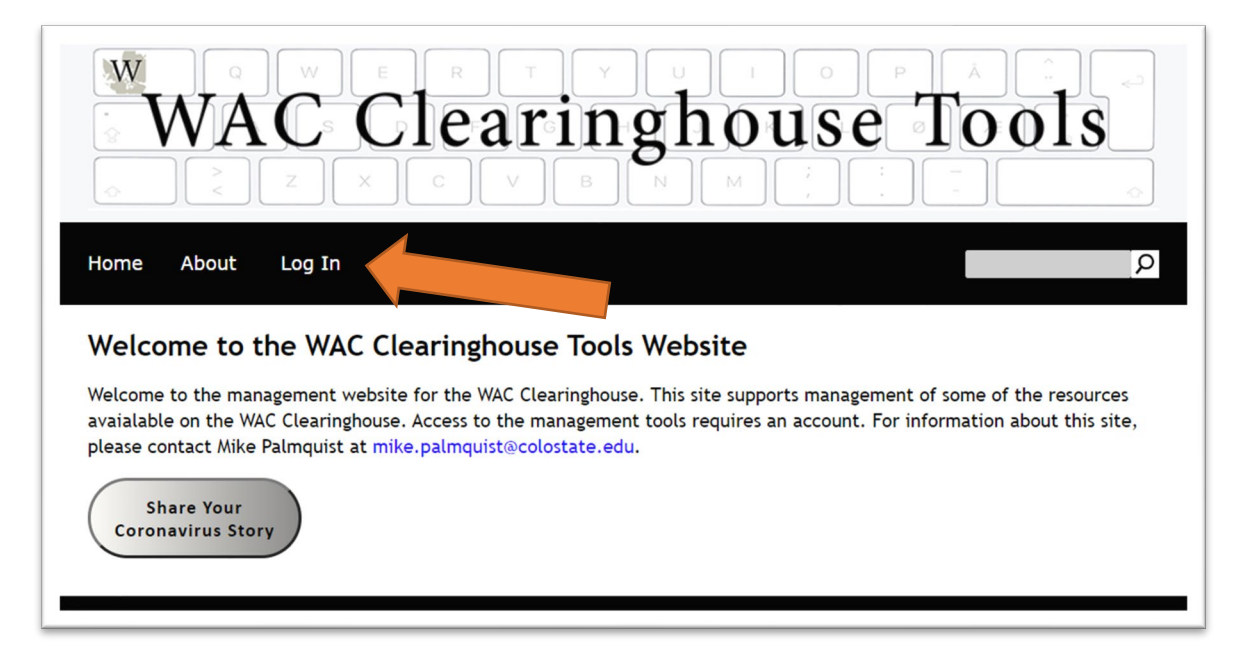

2. Once you've logged in, click on the DOI link on the menu or on the "Manage DOIs" button in the main body of the page.

| WAC Clearinghouse Tools                                                                                                    |
|----------------------------------------------------------------------------------------------------|
| Home CompPile DOIs Admin Your Account About Logout                                                                                                    |
| Welcome to the WAC Clearinghouse Tools Website                                                                                                    |
| Welcome to the management website for the WAC Clearinghouse. This site supports management of some of the resources<br>avaialable on the WAC Clearinghouse. Access to the management tools requires an account. For information about this site, please<br>contact Mike Palmquist at mike.palmquist@colostate.edu. |
| Manage CompPile Manage DOIs Manage Links Share Your Coronavirus Story                                                                                                    |

| Home CompPile DOIs Links<br>Home Manage DOIs<br>Use the pages in this section to m<br>Create a DOI<br>Manage Existing DOIs | Admin Your Account About      | In the second second se |
|----------------------------------------------------------------------------------------------------|-------------------------------|----------------------------------------------------------------------------------------------------|
| About the WAC Clearinghouse                                                                                                | Contact Info                  | Support Open-Access Publishing                                                                                                    |
| The WAC Clearinghouse is an open-access, educat                                                                            | tional Office: (970) 491-3057 | Our books, journals, and resources are made available                                                                                                    |

3. Click on the "Create a DOI" box in the main body of the page.

4. Complete Step 1 by choosing an authored book or an edited collection. Please note that an edited collection will also involve adding chapters and other book parts (such as a foreword or introduction), while an authored book will not. In both cases, the book will have its own DOI. For edited collections, each chapter or book part will have its own DOI as well.

| W       E       F       Y       I       P       A         WAC       Clearinghouse       Tool       Y       I       I       I         Home       CompPile       DOIs       Links       Admin       Your Account       About       Logout                                                                                                    | S<br>S<br>P    |
|----------------------------------------------------------------------------------------------------|----------------|
| Create a DOI                                                                                                    |                |
| Use this page to begin the process of creating a DOI. There are four or five steps in the process:                                                                                                    |                |
| <ol> <li>Selecting the material type (e.g., article, authored book, and edited collection or conference proceedings)</li> <li>Choosing the journal, book series, or book in which the material appears</li> <li>Adding citation information and other metadata</li> <li>Adding other authors, editors, or creators</li> <li>For edited collections and conference proceedings, adding chapters and other parts of the book</li> </ol>                                                                                                    |                |
| Note: Chapters, introductions, and other parts of an edited collection or conference of seedings are listed within the colle proceedings. Please determine whether the book has already been entered in the before following the links below.                                                                                                    | ction or       |
| <ul> <li>Step 1: I want to create a DOI for</li> <li>An article in a journal</li> <li>A book with one or more authors</li> <li>An edited collection or a conference proceedings, including chapters, introductions, and other parts of the book</li> </ul>                                                                                                    |                |
| About the WAC Clearinghouse Contact Info Support Open-Access Publishing                                                                                                    |                |
| The WAC Clearinghouse is an open-access, educational website supported by donors,     Office: (970) 491-3057     Our books, journals, and resources are available through the dedicated volume of the dedicated volume of the dedicated vol | e made<br>teer |

## 5. Choose a book series.

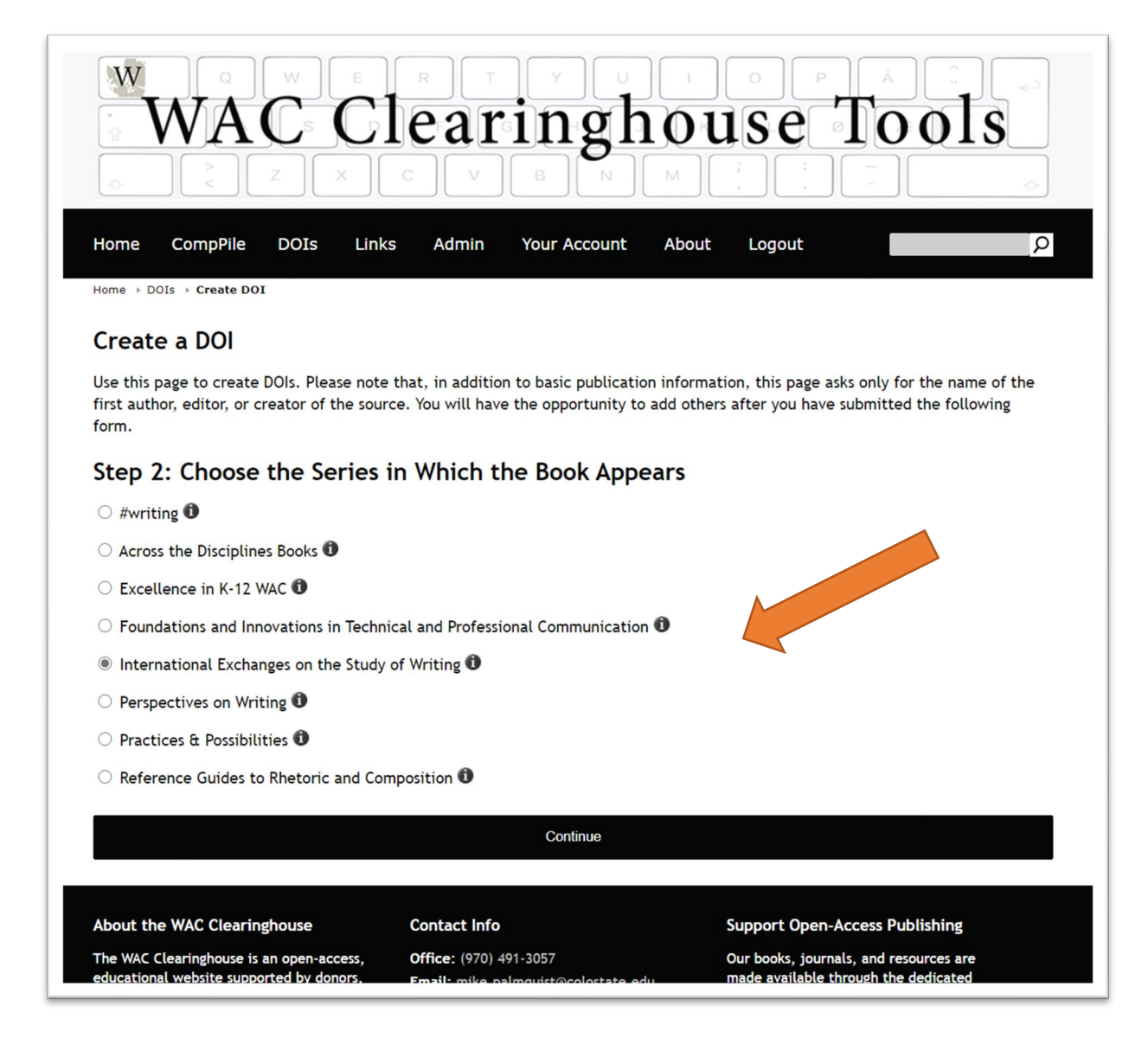

6. Complete the form, paying attention to the points made in the Step 7, below. Please note that you can open a second window and display it alongside the DOI form, as follows. Please note as well that you can select text from the book page and drag it into the form fields.

| Home CompPile DOIs Links Admin Your Account About Logout                                                                                                    | P Home / Books / International Exchanges on the Study of Writing / Research on Writing: Multiple Perspectives                                                                                                    |
|----------------------------------------------------------------------------------------------------|----------------------------------------------------------------------------------------------------|
| Home - DOIS - Create DOI<br>Create a DOI<br>Step 3: Add Publication Information                                                                                                    | Research on Writing: Multiple Perspectives<br>Edited by Sylvie Plane, Charles Bazeman, Fabienne Rondelli, Christiane Donahue, Arthur N. Applebee, Catherine Boré, Pa<br>Martine Marquilló Larruy; Paul Rogers, and David Russell<br>Copy edited by Don Donahue. Designed by Mike Palmquist.                                                                                                    |
| Use this page to add basic publication information for the book. Please note that this page allows used up to five authors, editors, editors, or creators of the source. You will be able to add other contribution following page. Title Research on Writing: Multiple Perspectives                                                                                                    | In February 2014, 1200 researchers from 60 countries assembled in Paris for the third Writing Research<br>Across Borders conference. Although this book cannot convey fully the rich diversity of the gathering, it<br>attempts nonetheless to highlight key questions which are shaping the current state of research in the<br>field of writing studies. The contributors to this collection engage in a wide-ranging conversation about<br>writing, a conversation made possible through a shared focus on improving learning and language<br>urage. The chapters fail at valous points, as a result, along a line extending from straightforward |
| First Author/Editor/Contributor                                                                                                    | expressions of pedagogical concerns to focused analysis of how writing and texts work. Table of Contents                                                                                                    |
| Author Institution or Other Atflitation                                                                                                    | In PDF Format F                                                                                                    |
| Role<br>® Author<br>C Editor                                                                                                    | Acknowledgments<br>Introduction. Teaching Writing, Understanding How It Works and Evolves, Across Borders, Sylvie Plane                                                                                                    |
| The second distance in the second second sec | Part 1. Writing by Primary and Secondary Students                                                                                                    |

- 7. Complete the form as follows:
  - Add the title
  - Add the author(s) or editor(s), noting their institutional affiliations and their role (author or editor). If the institutional affiliation is not clear, look for the information in the About the Authors or About the Editors section, below the table of contents. If that does not provide the information, open the "contributors" section or look for that information in the front matter of the book. A contributors section is typically provided in edited collections; it can be found as the last entry in the table of contents on the book page.

• If there is more than one author or editor, click on the "Show Additional Contributors Fields" link. This will open a section where you can add four more authors or editors. In the case of books with more than five authors or editors, you can add the rest of the authors or editors on a subsequent page.

| First Author/Editor/Contributor                  |                        |               |  |
|--------------------------------------------------|------------------------|---------------|--|
| Syliva                                           | Initial                | Plane         |  |
| l'École Supérieure du Professorat et de l'Éducat | ion de l'Université Pa | aris-Sorbonne |  |
| Role<br>○ Author<br>◉ Editor                     |                        |               |  |
| Show Additional Contributor Fields               |                        |               |  |

• Enter the publication date, following the directions: four digits for the year, two digits with a leading zero for the month and date. You can locate the year, month, and day information below the table of contents. *If there is both a Digital Publication Date and a Print Publication Date, provide the Digital Publication Date.* 

| <b>Publication Information:</b> Sylvie Plane et al. (Eds.). (2017). <i>Research on Writing: Multiple Perspectives</i> . International Exchanges on the Study of Writing. The WAC Clearinghouse; CREM. https://wac.colostate.edu/books/international/wrab2014/ |   |
|----------------------------------------------------------------------------------------------------|---|
| Publication Date: February 2, 2017                                                                                                    |   |
| contact mormation.                                                                                                    |   |
| Sylvie Plane: sylvie.plane@wanadoo.fr                                                                                                    |   |
|                                                                                                    |   |
|                                                                                                    | _ |

- Enter the URL for the book page. Do not use the URL for the PDF or for the ePub or for individual chapters. You can locate this in the browser or, typically, in the publication Information section (see above).
- Enter the publisher. This will be provided in the Publication Information section. Separate multiple publishers (e.g., The WAC Clearinghouse; University Press of Colorado) with a semicolon. Be sure to enter "The WAC Clearinghouse" rather than "WAC Clearinghouse."

• Provide the ISBN. This will require you to open the front matter for the book (or the full book). Look for the page that provides the Library of Congress publication information (typically the sixth page of the book). Locate the ISBN for the PDF edition of the book (do not use the print or ePub ISBNs). Copy it and enter it into the ISBN field. If the ISBN includes dashes, remove them.

| Tublication Date (All 1                                             | ields Required)                              |                                                |         |
|---------------------------------------------------------------------|----------------------------------------------|------------------------------------------------|---------|
| 2017                                                                | 02                                           | 02                                             |         |
| Landing Page URL                                                    |                                              |                                                |         |
| https://wac.colostate.ed                                            | lu/books/international/wrab2014/             |                                                |         |
|                                                                     |                                              |                                                |         |
| Publisher (separate mu<br>Colorado)                                 | Iltiple publishers with a semico             | lon, e.g., The WAC Clearinghouse; University P | ress of |
| Publisher (separate mu<br>Colorado)<br>The WAC Clearinghous         | ultiple publishers with a semico<br>se; CREM | lon, e.g., The WAC Clearinghouse; University P | ress of |
| Publisher (separate mu<br>Colorado)<br>The WAC Clearinghous<br>ISBN | ultiple publishers with a semico<br>se; CREM | lon, e.g., The WAC Clearinghouse; University P | ress of |

8. Save your work by clicking on the Continue button at the bottom of the page. The website will save the information you have provided (the metadata) and generate a unique DOI for the book. You will be taken to the DOI Details page. Use the options on this page to update the book information, to add or update authors or editors, and to add (in cases of edited collections) chapters or other book parts.

## **DOI Details**

Use this page to review basic publication information for this book. You can update the publication, delete it, or (except for monographs) add authors, editors, or other creators to it.

A Note About Collections: If you update the metadata for a collection, the chapters and other book parts in the collection will be updated as well. Changes in the publication year or the ISBN will result in the creation of new DOIs for those parts of the book.

Options: Update | Manage Contributors | Delete | Create a New DOI

**Publication Information** 

Title: Research on Writing: Multiple Perspectives Publication Date: 2017-02-02 Contributors: Syliva Plane (editor), Bazerman Charles (editor), Fabienne Rondelli (editor), Christiane Donahue (editor), Arthur N. Applebee (editor) Publication Type: Edited Collection or Conference Proceedings Publication Venue: International Exchanges on the Study of Writing (ISBN: 9781642150919) Publisher: The WAC Clearinghouse; CREM

Landing Page URL: https://wac.colostate.edu/books/international/wrab2014/ DOI: 10.37514/INT-B.2017.0919

Chapters and Other Parts of the Book

No chapters or book parts have been added.

Options: Add a Chapter or Book Part

- 9. To add a chapter, click on the Add a Chapter or Book Part link.
- 10. Enter the information for the chapter. You will be asked only for the title, the authors and their affiliations, the page numbers, and the book part (introduction, chapter, and so on). Provide a two digit chapter number that includes a leading zero for the first nine chapters. You will need to open the PDF file to locate the first page and last page of the chapter or book part. Roman numerals are allows for front matter. Please note that you should include Chapter 1 or Chapter 2 if it is part of the title. If it is not, as is the case with the International Exchanges series, leave the number out.

| What Shapes School Writing? Examini                                                                                                    | ng Influences                                                 | on School Writin                                                      | g Tasks Over Time in U.S. Secondary Schools,                                                                                                    |
|----------------------------------------------------------------------------------------------------|---------------------------------------------------------------|-----------------------------------------------------------------------|----------------------------------------------------------------------------------------------------|
| First Author                                                                                                    |                                                               |                                                                       |                                                                                                    |
| Arthur                                                                                                    |                                                               | N.                                                                    | Applebee                                                                                                    |
| The University at Albany                                                                                                    |                                                               |                                                                       |                                                                                                    |
| Show Additional Author Fields                                                                                                    |                                                               |                                                                       |                                                                                                    |
| Page Numbers                                                                                                    |                                                               |                                                                       |                                                                                                    |
| 13                                                                                                    |                                                               | 24                                                                    |                                                                                                    |
| Chapter Number or Book Part (Impo                                                                                                    | ortant: You                                                   | will be returne                                                       | d to this page if this is the same as another                                                                                                    |
| Chapter Number or Book Part (Impo<br>chapter or part of this book. Note th<br>contributor descriptions in this list.<br>Preface<br>Foreword<br>Introduction<br>Conclusion<br>Afterword or Epilogue<br>Chapter                                                               | ortant: You w<br>lat we do no<br>They use the                 | will be returne<br>ot include ackn<br>e main DOI for                  | d to this page if this is the same as another<br>owledgments, glossaries, reference lists, or<br>the book. )                                                   |
| Chapter Number or Book Part (Import<br>chapter or part of this book. Note the<br>contributor descriptions in this list. The<br>Preface<br>Foreword<br>Introduction<br>Conclusion<br>Afterword or Epilogue<br>Chapter<br>Chapter Number This is required if y<br>Chapter 10. | ortant: You w<br>lat we do no<br>They use the<br>you select C | will be returne<br>ot include ackn<br>e main DOI for<br>hapter above. | d to this page if this is the same as another<br>owledgments, glossaries, reference lists, or<br>the book. )<br>Use two digits, e.g, 02 for Chapter 2 and 10 f |
| Chapter Number or Book Part (Import<br>chapter or part of this book. Note the<br>contributor descriptions in this list.<br>Preface<br>Foreword<br>Introduction<br>Conclusion<br>Afterword or Epilogue<br>Chapter<br>Chapter Number This is required if y<br>Chapter 10.     | ortant: You w<br>lat we do no<br>They use the                 | will be returne<br>ot include ackn<br>e main DOI for<br>hapter above. | d to this page if this is the same as another<br>owledgments, glossaries, reference lists, or<br>the book. )<br>Use two digits, e.g, 02 for Chapter 2 and 10 f |